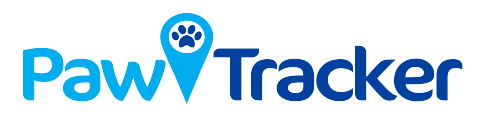

# **User Manual PawTracker**

## **Main Features:**

- Waterproof ip66
- Blinking Led Lights for night visibility
- Geo-Fence
- WiFi-Fence
- Real Time Tracking
- Historical Route

### **Product Specifications:**

- Size: 47\*50\*15mm
- Weight: 33 Grams
- Battery: 400mAh
- GPS Accuracy: 30-40 feet
- LBS Accuracy: 600-5000 feet
- GSM Network: 2G, AT&T

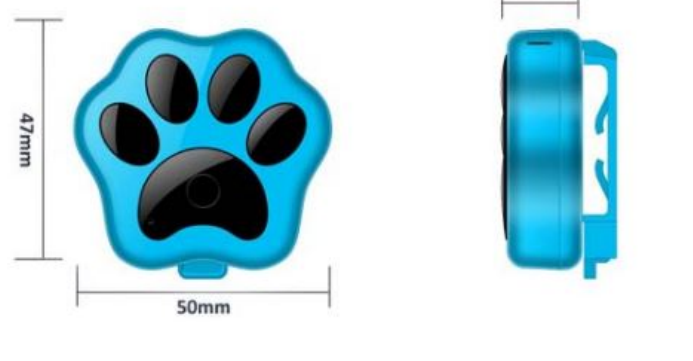

15mm

#### **Prepare for First Use:**

1. Unclasp the Collar Clip – To do this Loosen screws only one full turn counter clockwise. Pull clasp back and up.

2. Charge the device with the clip attachment. The 2 Prongs will align with 2 copper plates on back of device. (If possible have device outside or placed next to a window for best results) This will turn on the device.

3. Turn off device by pushing the button 3 times quickly – You will see the the 2 lights: Blue (Left Middle) and Red (Right Middle) Flash 3-4 times quickly, followed by both staying on for about 7-8 seconds.

40g

4. Turn on device by holding down the button for 5 seconds. You will get a light show followed by blinking Red and Blue lights. There are 2 types of flashes: Slow Flash (about 1 second) and Fast Flash (about .01 second)

Red Slow Flash = Searching | Red Fast Flash = GSM successful connection Blue Slow Flash = Searching | Blue Fast Flash = GPS successful connection

Note: This device is meant to be used outside: It must have clear visibility of the sky. This is a GPS to Satellite issue. This is not a Cellular coverage or out of network issue. If your device gives you a reading placing "device" 5-10 blocks from where have the tracker located. It is because the Paw Tracker can't get a proper GPS reading and Uses a Cellular Tower to approximate the location. (This is refereed to as LBS or Triangulation) This is usually fixed by placing the device outside with sky view and turning the device off (pushing button 3 times quickly) and then back on again (hold button for 5 seconds)

The Application

Download the app to your smart phone or tablet by using the QR Code below or searching for "anytracking" in the apple or Google play store.

Login into the app by using the Device ID number\_\_\_\_\_\_ (located on the back of the device) and Password: 123456 Note: Make sure you are logging in by Device ID and NOT user-name. This option is located at the bottom of the login in screen for the app. As shown to the Right

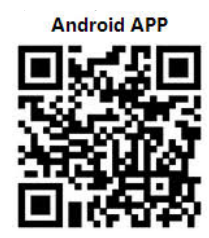

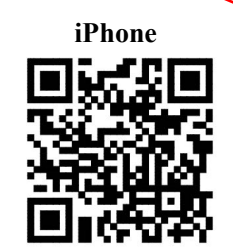

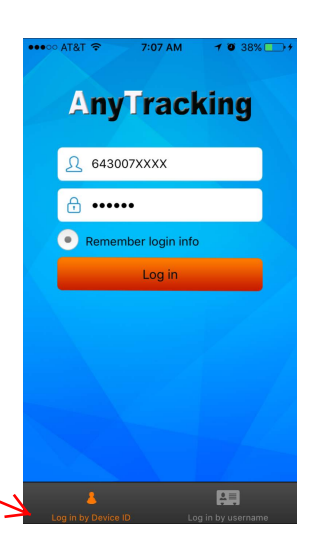

#### **Real Time Tracking**

This is the main feature of this Device. You can select the feature by clicking the icon on the top left of the main screen. You will see 2 icons. A flashing blue dot which represents your location from your Smart phone Location Services and a green circle with a green arrow in the middle which represents the Paw Tracker. You will also see a gray box with information starting from the top; 1) The type of location: GPS/LBS/WiFi and Movement Status 2) Time stamp 3) Speed 4) Direction

To refresh the screen tap the  $\mathbf{t}$  icon on the top right of the window.

If the device is moved inside, into a garage, shed, or extremely wooded area preventing a GPS location to be secured. You may get a reading from LBS/Triangulation (which is shown on the first line of the gray box). If this is the case you can still find the last GPS location and you will be able to get the next GPS location. Even if the device is located indoors or inside a garage the device can retrieve GPS (accurate) location with time.

#### **Historical Route**

To test the this feature. Take the device with you to the store or work. Then when you select this icon there are 3 dots at the top of the screen. 1) Today 2) Yesterday 3) Custom. Today is the default choice. There is also 1 dot below the 2 boxes that is selected by default "Show LBS Points" un-select this. Then tap the orange bar that says "search". When it brings up the map tap the > "play" button in the bottom left corner of the screen. You can select the progress and speed to which it plays by sliding the dots left and right.

#### **Geo-fence**

To set the geo-fence feature select the Geo-fence icon from the main screen. The tap the + sign in the top right corner. Tap the box next to name and give it a name "home" "work" etc. Then tap the box next to radius. This will bring up a Google map with a red dot inside a cross . Set the location by moving the screen, Set the diameter by dragging the dot located at the top of the map left and right. Once you have the location and radius set tap the "save" icon in the top right of the screen. You will be alerted by message located in the in app under the Device Message icon on the main screen of the app. This will give you the time in and out of the Saved Geo-fence.

#### WiFi-Fence

To set the WiFi-fence you will need your phone connected to the WiFi Router in your house. From the main screen in the App tap the WiFi-Fence icon. Tap the + Sign on the top right corner of the screen. Tap the Box to the right of Name and create a name for the WiFi Router your phone is connected to and tap the orange button that says "OK" Your device is now connected to the WiFi which will help with connection when the device is inside the router range. You can also see an alert in the Device Message tap from the main screen of the App.

If you have any questions or are having problems please call 469-664-8995 or send an email to info@thepawtracker.com.

This device is NOT intended to replace your fence or dog ID tags. This is just a tool to help you find a lost or stolen pet. We cannot take responsibility for anything that happens to your pet while wearing this device.

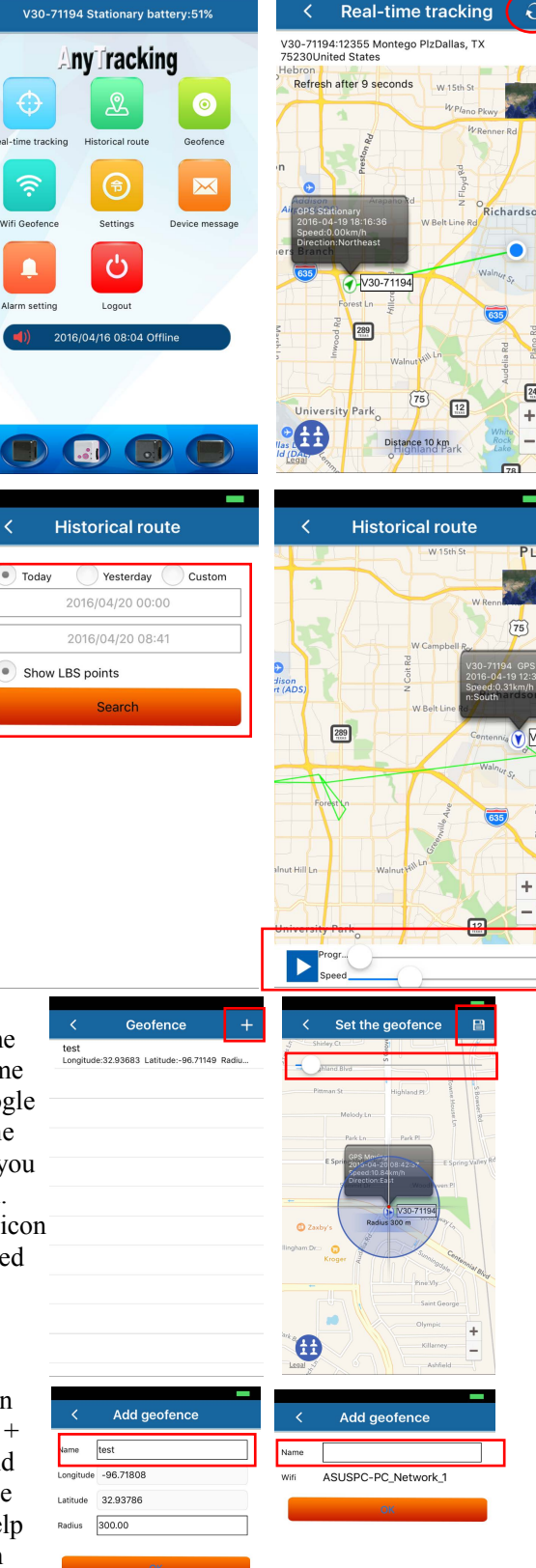